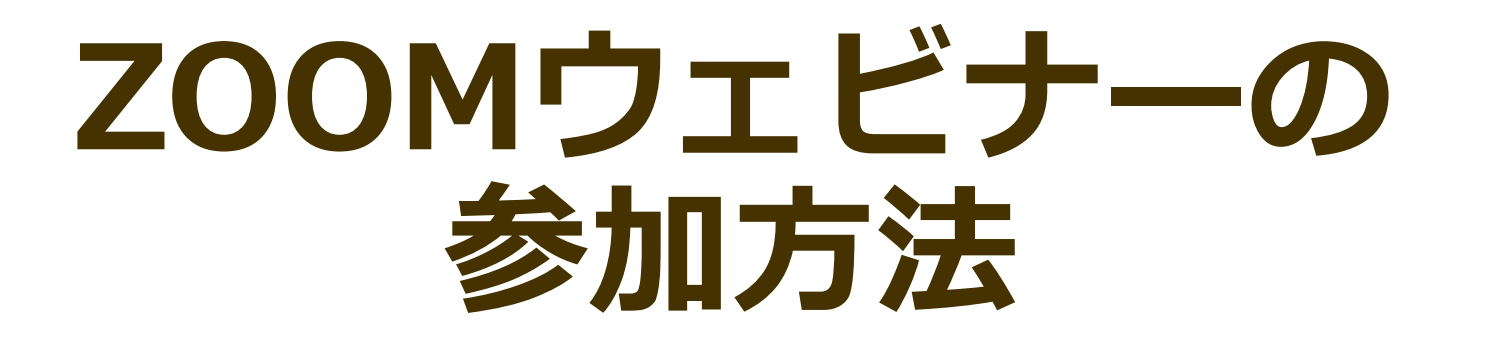

#### 2020年12月

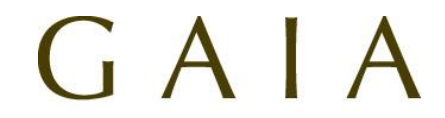

お客さまの夢を実現する 二世代プライベート fp

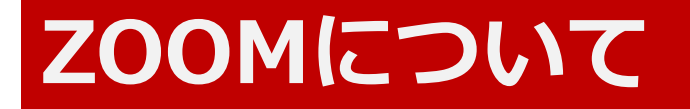

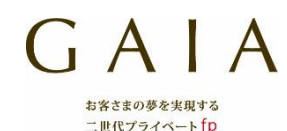

#### ZOOMとは、パソコンやスマートフォンを使って、セミナーやミーティングができるTV会議システムです。

#### ▼Zoomミーティングとは?

- ・FPとお客様とのオンライン面談や5月の朝活勉強会で使用。
- ・会議や打ち合わせなど双方向でのやり取りを行うためのサービスで、ホスト(GAIA)と参加者(お客様)の 名前や顔が画面に映ります。

#### GAIA新春セミナーで使用!

▼Zoomウエビナーとは? ・ウェビナーとは「ウェブ」と「セミナー」を組み合わせた 造語で、オンライン上で行うセミナーのことです。

・ホスト(GAIA)と視聴者(お客様)で構成され、 ホストを中心に進行するオンラインセミナー。
・参加者はカメラやマイクの操作ができず、顔や名前が表示 されることはありません。
・参加型ではないので、視聴だけも可能です。
・「手を挙げる」「Q&A」といった機能があり、 講師への質問を送ること等ができます。

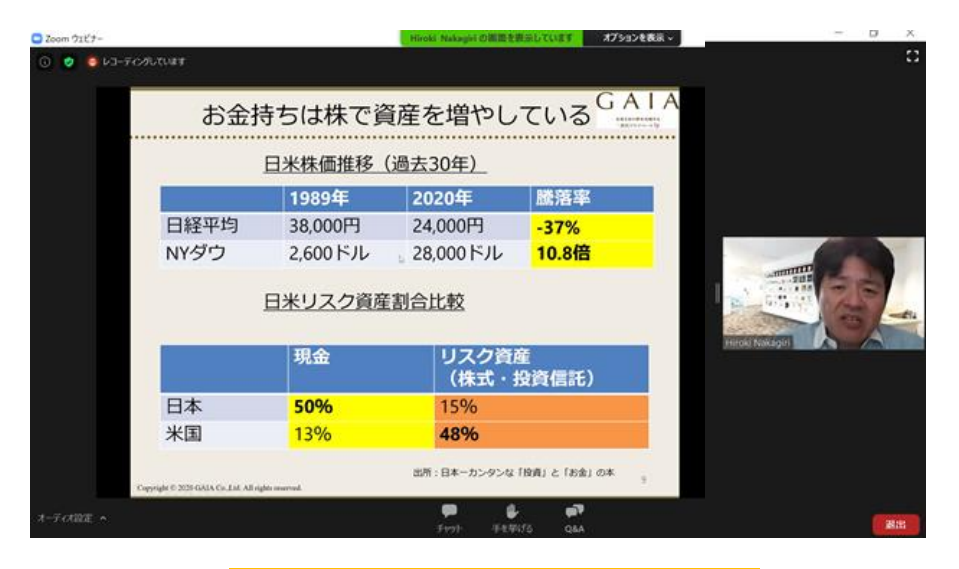

# Zoomウエビナー参加前の準備 -スマートフォン・タブレット-

▼スマートフォン、タブレット端末をご利用の場合は、

ZOOMアプリのインストールが必要です。

二世代プライベートfp

#### ※パソコンの場合は、事前のアプリインストールは不要です。

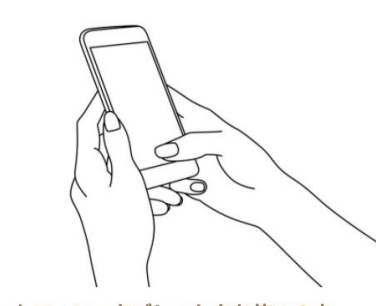

スマートフォン・タブレットをお使いの方

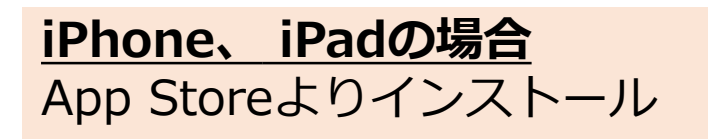

「Zoom Cloud Meeings」アプリを事前にインストールしてください。 Safari III 16:44 🕑 🗲 💆 83% 🔳 Today ZOOM Cloud Meetings Zoom ſĴ  $4.5 \star \star \star \star \star \star$ #1 4+ 1.6万件の評価 年齡 アップデート バージョン履歴 バージョン4.6.9 1週間前 - Improvements to Facebook Login プレビュー Stay connec Start or join a meeting instantly instant me William Braun Co Q 检索

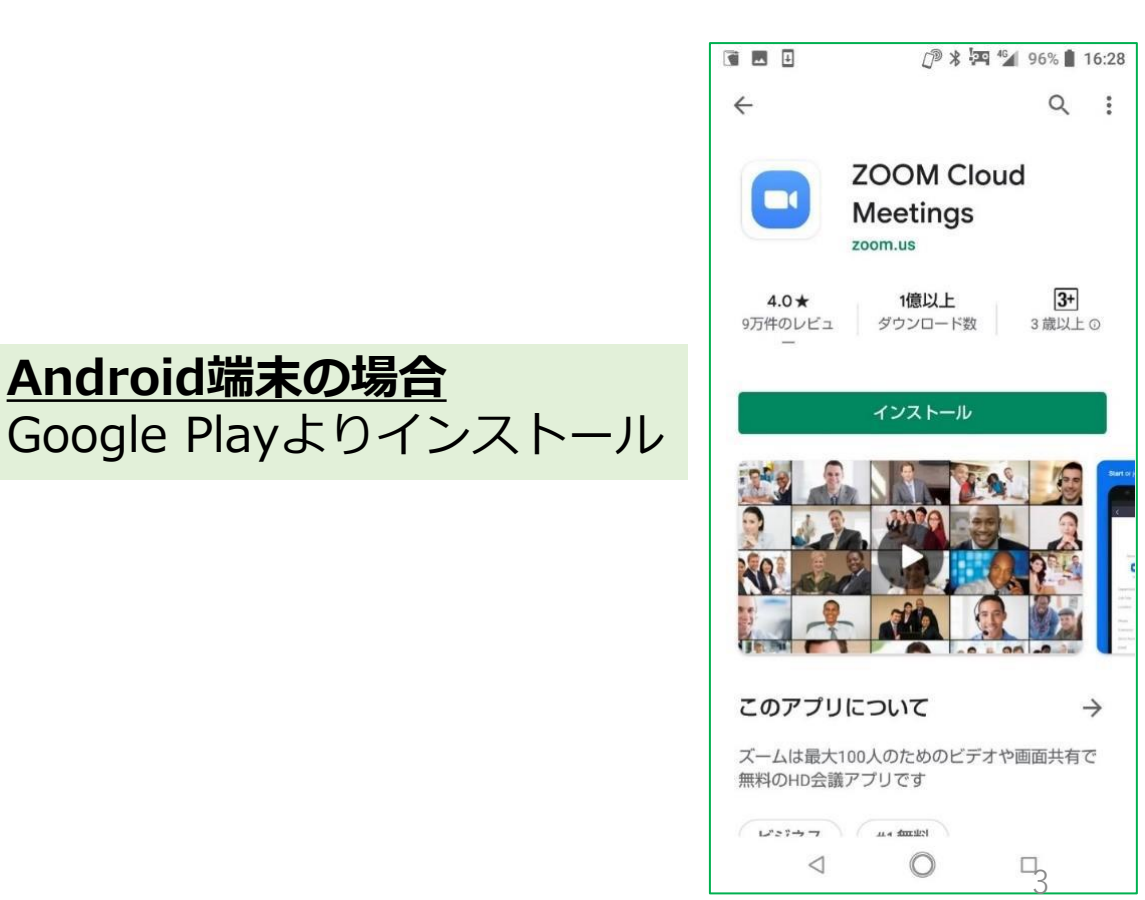

# Zoomウエビナー参加方法 -パソコン-

①GAIAから届くメールに記載されている招待URLをクリックします。(例:https://zoom.us/i/1234567890)

②Zoomアプリ使用許可の確認メッセージが表示されるので、 「Zoom Meetings を開く」というボタンを押します。

 ③「コンピューターでオーディオに参加」 ボタンを押すと、パソコンのマイクを使用し、会話ができる状態になります。 ※質疑応答で発言されない場合は、マイクが内蔵されていなくても支障ありません。

#### ④セミナーのパスワードとIDを入力(メールに記載されています) ⑤お客様のメールアドレスと名前を登録ください。(参加者には開示されません)

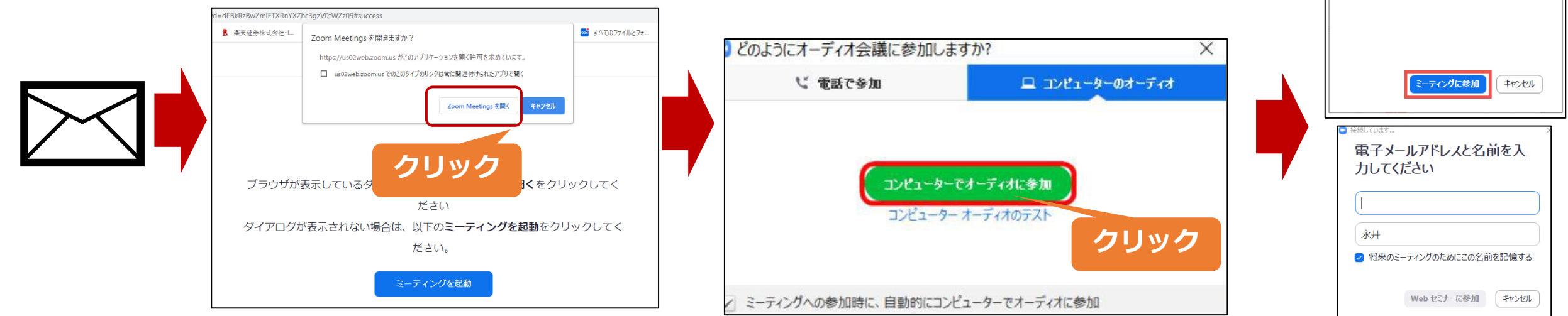

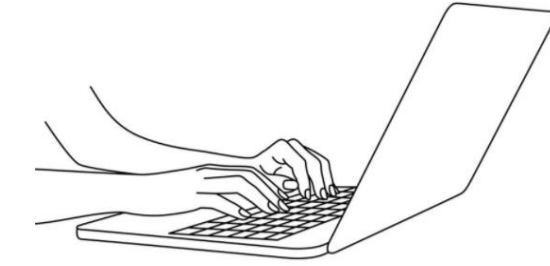

パソコンをお使いの方

ミーティングパスワードを入力してください

ミーティングパスワード \*\*\*\*\*

ください

ミーティングパスワードを入力して

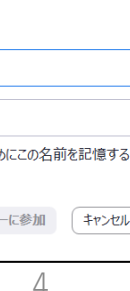

ニ世代プライベートfp

### Zoomウエビナー参加方法 – スマートフォン・タブレット–

①GAIAから届くメールに記載されている招待URLをクリックします。
 (例: <u>https://zoom.us/j/1234567890</u>)

②クリックすると、ブラウザ(画面)が立ち上がります。
 ③「デバイスオーディオを介して通話」をクリックして参加します。
 ④セミナーのパスワードとIDを入力
 ⑤お客様のメールスドレストタ前た発行ください。(参加者には開こされ)

⑤お客様のメールアドレスと名前を登録ください。(参加者には開示されません)

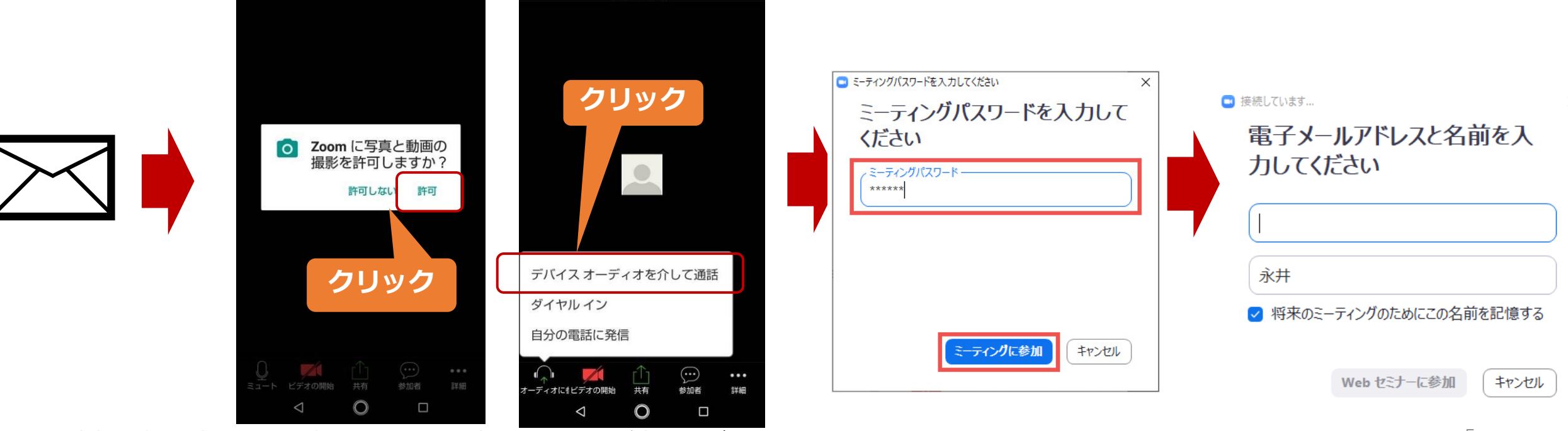

※お客様の顔は映らない設定でセミナーを実施するのでご安心ください。

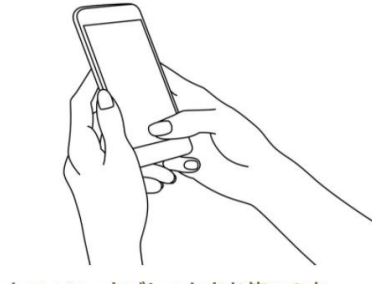

スマートフォン・タブレットをお使いの方

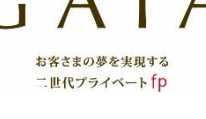

5

# Zoomウエビナー 機能を使ってみる -手を挙げる-

Zoomには「手を挙げる」という機能があります。 参加者(お客様)は、音声で質問したい時に「手を挙げる」という操作をすると、気づいた主催者(GAIA)が お客様の音声ミュートを解除します。

(セミナー中は、お客様の音声はミュート(オフ)になっています。)

オーディオの切断

オーディオの切断

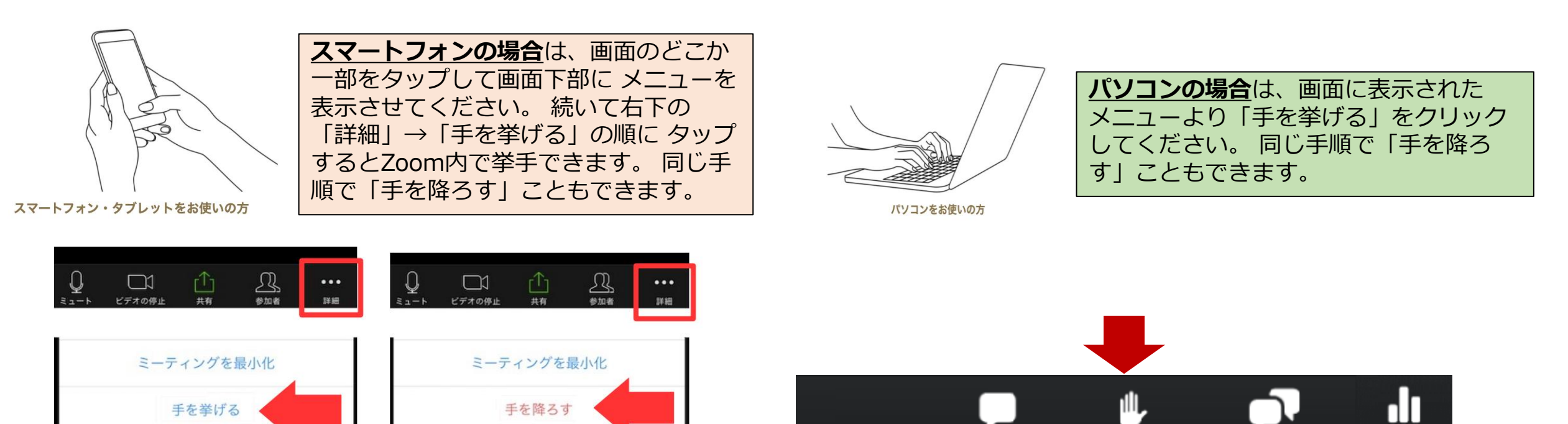

投票

0&A

手を挙げる

お客さまの夢を実現する 二世代プライベート fp

# Zoomウエビナー 機能を使ってみる -Q&A-

11 HE

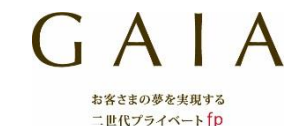

ホスト(GAIA)への質問がございましたら、「Q&A」という機能も利用できます。 「Q&A」から質問を入力していただくと、ホスト(GAIA)に届きますので、 セミナー中に講師から回答が可能です。

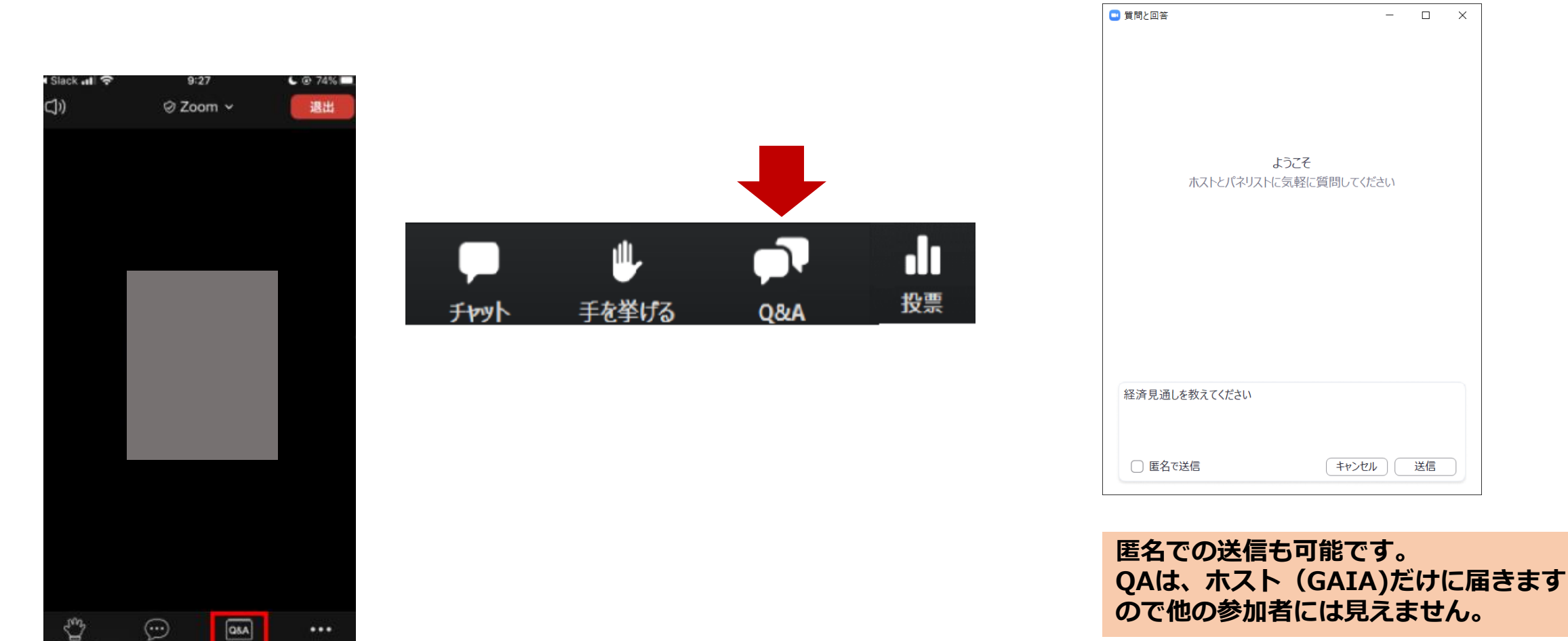